## Руководство пользователя по обработке заявлений с ЕПГУ по услуге «Сокращение срока действия договора найма специализированного жилого помещения, заключенного с лицами, которые относились к категории детейсирот и детей, оставшихся без попечения родителей»

Все заявления с ЕПГУ, взятые пользователем в работу или переназначенные контролёром, отображаются в разделе «Госуслуги», подраздел «Назначенные запросы».

Для работы с заявлением необходимо нажать на кнопку «Обработать» (Рисунок 1).

|   | Назначенные запросы |             |             |                  |                      |                                                                                                    |        |             |                          |
|---|---------------------|-------------|-------------|------------------|----------------------|----------------------------------------------------------------------------------------------------|--------|-------------|--------------------------|
|   | Подача запроса      |             |             |                  |                      |                                                                                                    |        |             |                          |
| > | Запросы             |             |             |                  |                      |                                                                                                    |        |             |                          |
| > | Исполнить           | #↓          | Исполнитель | Статус           | Дата подачи запроса  | Наименование ВС                                                                                                    | Версия | Комментарий |                          |
| ~ | Госуслуги           | ×           | ×           | Bce 👻            |                      | ×                                                                                                    | ×      | ×           |                          |
|   | Запросы (ВХ)        |             |             | НА<br>ИСПОЛНЕНИИ | 12.03.2025, 11:08:46 | Сокращение срока<br>действия договора найма<br>специализированного<br>жилого помещения,<br>заключенного с лицами,<br>которые относились к<br>категории детей-сирот и<br>детей, оставшихся без<br>полечения родителей<br>(1.0.3) |        |             | ОБРАБОТАТЬ               |
|   | Назначенные запросы |             |             |                  |                      |                                                                                                    |        |             |                          |
|   | Архив               | 103670 ivan | ivanovaos   |                  |                      |                                                                                                    | 1      |             |                          |
| B | Отчёты              |             |             |                  |                      |                                                                                                    |        |             | ПРЕДВАРИТЕЛЬНЫЙ ПРОСМОТР |

Рисунок 1. Работа с заявлением

Откроется форма заявления. На вкладке «Запрос» отображается его содержимое. Также к форме могут быть приложены файлы (Рисунок 2).

| ЗАПРОС                                                                                                    | ответ логи                        |                                                                               |                            |
|----------------------------------------------------------------------------------------------------|-----------------------------------|-------------------------------------------------------------------------------|----------------------------|
| Сокращение срока                                                                                                    | действия договора найма специали: | зированного жилого помещения, заключенного с лицами, которые относились к кат | егории детей-сирот и детей |
|                                                                                                    | почония родитолов (1.0.0)         |                                                                               |                            |
|                                                                                                    |                                   |                                                                               |                            |
|                                                                                                    | Заявление                         |                                                                               |                            |
|                                                                                                    | Базовая информация о заявлении    |                                                                               |                            |
|                                                                                                    | Номер заявления                   | 4650617262                                                                    |                            |
|                                                                                                    | Дата заявления                    | 12.03.2025                                                                    | I                          |
|                                                                                                    | Основная информация заявления     |                                                                               |                            |
|                                                                                                    | Фамилия                           | Кузьмина                                                                      |                            |
|                                                                                                    | Имя                               | Анна                                                                          |                            |
|                                                                                                    | Отчество                          | Валерьевна                                                                    |                            |
|                                                                                                    | Дата рождения                     | 11.03.1977                                                                    |                            |
|                                                                                                    | СНИЛС                             |                                                                               |                            |
|                                                                                                    | Телефон                           | +7(906)6379967                                                                |                            |
| Приложенные файлы:                                                                                                    |                                   |                                                                               |                            |
| <ul> <li>2_notification.pdf</li> <li>req_25ae5cb1-78bb</li> <li>3_notification.pdf</li> <li>1_notification.pdf</li> </ul> | 4614-aab5-163f2f87423b.xml        |                                                                               |                            |

Рисунок 2. Содержимое заявления

Для подготовки ответа по заявлению необходимо перейти на вкладку «Ответ» (Рисунок 3).

| ВЕРНУТЬСЯ К НАЗНАЧЕННЫМ ЗАПРОСАМ |                |      |                                        |   |
|----------------------------------|----------------|------|----------------------------------------|---|
| ЗАПРОС                           | OTBET          | ЛОГИ |                                        |   |
|                                  |                |      |                                        |   |
|                                  | Статус заявки* |      | Выберите статус заявки                 | • |
|                                  |                |      |                                        |   |
|                                  | Комментарий*   |      |                                        |   |
|                                  |                |      |                                        | _ |
|                                  |                |      |                                        |   |
|                                  |                |      |                                        |   |
|                                  |                |      |                                        |   |
|                                  |                |      |                                        |   |
|                                  |                |      |                                        |   |
|                                  |                |      |                                        |   |
|                                  |                |      |                                        |   |
| Добавить вложение                |                |      |                                        |   |
|                                  |                |      | Перетащите файл сюда или нажмите здесь |   |
| Сохранить Отправит               | Ъ              |      |                                        |   |

Рисунок 3. Подготовка ответа по заявлению

Для обработки заявления необходимо выбрать статус, который может принимать следующие значения (Рисунок 4):

- 1. Услуга оказана отправка в личный кабинет (далее ЛК) заявителя на ЕПГУ результата оказания услуги «Услуга оказана».
- 2. Отклонено отправка в ЛК заявителя результата оказания услуги «Отказано в предоставлении услуги».
- 3. Промежуточный результат отправка в ЛК заявителя промежуточного результата.

| К ВЕРНУТЬСЯ К НАЗНАЧЕН | ВЕРНУТЬСЯ К НАЗНАЧЕННЫМ ЗАПРОСАМ |      |                             |  |
|------------------------|----------------------------------|------|-----------------------------|--|
| ЗАПРОС                 | OTBET                            | ЛОГИ |                             |  |
|                        |                                  |      |                             |  |
|                        | Статус заявки*                   |      | Выберите статус заявки      |  |
|                        |                                  |      | Выберите статус заявки      |  |
|                        | Комментарий*                     |      | Услуга оказана<br>Отклонено |  |
|                        |                                  |      | Промежуточный результат     |  |
|                        | l                                |      |                             |  |

Рисунок 4. Выбор статуса заявления

Далее необходимо заполнить обязательное текстовое поле «Комментарий», который будет отправлен в ЛК заявителя.

При необходимости в ЛК заявителя можно отправить файл, который прикрепляется в разделе «Добавить вложение» внизу формы (Рисунок 3).

После заполнения всех полей формы ответа необходимо нажать на кнопку «Отправить».

При выборе статуса «Промежуточный результат» заявитель в ЛК на ЕПГУ получит промежуточный результат исполнения услуги. Статус заявления останется «В работе».

При выборе статусов «Услуга оказана» или «Отклонено» заявитель в ЛК на ЕПГУ получит результат оказания услуги, исполнение услуги в РКИС будет завершено, запрос переместится в «Архив».